## 在RV34x系列路由器上配置WAN負載均衡

#### 目標

本文說明如何在RV34x系列路由器上配置廣域網(WAN)負載平衡。

## 簡介

如果您的網路包含多個網際網路服務提供商(ISP),則可以使用雙廣域網或多廣域網路由。雙WAN路由能夠在兩個或多個WAN連線之間輕鬆平衡流量。多WAN功能提供出站WAN流量,並根據數值權重(以百分比或頻寬為單位)在多個WAN介面[WAN和(通用串列匯流排)]上進行負載均衡。

在許多網路中,其他路由器作為備用路由器隨時待命,但如果您配置這些路由器以實現 WAN負載均衡,則有一些很好的好處。即使您的主要WAN連線處於聯機狀態,您也可以利用 您的備份WAN連線。這樣,您和您的客戶端就可以訪問更多的頻寬。

#### 適用裝置

RV34x系列

#### 軟體版本

1.0.03.15

### WAN負載均衡的功能

高效利用多個WAN介面。

可用於在介面之間分發流量。

使用重複的ping測試監控每個WAN連線,並在連線中斷時自動將出站流量路由到另一個WAN介 面。

基於每個IP連線執行傳出網路負載均衡;它不是通道繫結,即單個連線同時使用多個WAN連線 。

還可以配置WAN的虛擬區域網(VLAN)介面以實現負載均衡或故障切換。

#### 配置WAN負載平衡

步驟1.使用登入憑證登入到RV34x路由器的基於Web的實用程式;預設使用者名稱和*密碼*為 *cisco*。如果您已預配置使用者名稱和密碼,請使用該使用者名稱和密碼登入路由器。有關如 何訪問Cisco RV340系列VPN路由器的基於Web的設定頁面的資訊,請點選<u>此處</u>。

# Router

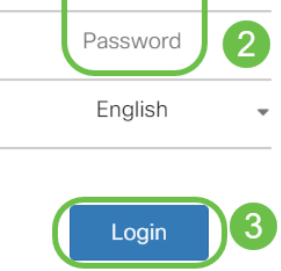

步驟2.導覽至WAN > Multi-WAN。在*Interface Setting Table*中,將WAN2介面的 Precedence(For Failover)值更改為1。預設值為2。

|                                                                            | RV340-router446751                                                                            |  |  |  |  |  |  |
|----------------------------------------------------------------------------|-----------------------------------------------------------------------------------------------|--|--|--|--|--|--|
|                                                                            | Multi-MAN                                                                                     |  |  |  |  |  |  |
| Status and Statistics                                                      |                                                                                               |  |  |  |  |  |  |
| Administration                                                             | Interface Setting Table                                                                       |  |  |  |  |  |  |
| System Configuration                                                       |                                                                                               |  |  |  |  |  |  |
|                                                                            |                                                                                               |  |  |  |  |  |  |
|                                                                            | □ Interface                                                                                   |  |  |  |  |  |  |
| WAN Settings                                                               | <ul> <li>□ Interface ◆ Precedence (For Failover) ◆</li> <li>□ WAN1 1</li> </ul>               |  |  |  |  |  |  |
| WAN Settings<br>Multi-WAN 2                                                | □ Interface ◆       Precedence (For Failover) ◆         □ WAN1       1         □ WAN2       1 |  |  |  |  |  |  |
| WAN Settings Multi-WAN Mobile Network                                      | Interface ◆   WAN1   WAN2   USB1                                                              |  |  |  |  |  |  |
| WAN Settings<br>WAN Settings<br>Multi-WAN<br>Mobile Network<br>Dynamic DNS | Interface ♦Precedence (For Failover) ♦WAN11WAN21USB13USB24                                    |  |  |  |  |  |  |

**附註:**在本示例中,我們認為兩個乙太網WAN介面都是活動的Internet連線。

步驟3.一旦將WAN2介面的優先順序值更改為1,WAN1和WAN2介面的Weighted by

# *Percentage(For Load-Balance)(%)欄位將可供編輯。*WAN1和WAN2介面的預設值為50%;但 是,您可以為每個介面編輯此值以滿足您的需要。按一下「**Apply**」。

|           |                       | B    | cisco                            | RV340-router446751           |                                              | cisco (admin)                                    | Englist 🔻 ? | <b>()</b> () |
|-----------|-----------------------|------|----------------------------------|------------------------------|----------------------------------------------|--------------------------------------------------|-------------|--------------|
| $\otimes$ | Getting Started       | Mu   | lti_\A/ANI                       |                              |                                              | 0                                                | Apply       | Canaal       |
| ¢         | Status and Statistics | IVIG |                                  |                              |                                              |                                                  | Арріу       | Cancer       |
| 쨜         | Administration        | Int  | erface Setting T                 | Table                        |                                              |                                                  |             | ^            |
| ٠         | System Configuration  |      |                                  |                              | 1                                            |                                                  |             |              |
| 0         | WAN                   |      | <ul> <li>Interface \$</li> </ul> | Precedence (For Failover) \$ | Weighted by Percentage (For Load-Balance)(%) | O Weighted by Bandwidth (For Load-Balance)(Mbps) |             |              |
|           | WAN Settings          |      | WAN1                             | 1                            | 50                                           | 100                                              |             |              |
|           | Multi-WAN             | C    | WAN2                             | 1                            | 50                                           | 100                                              |             |              |
|           | Mobile Network        | c    | USB1                             | 3                            | 100                                          |                                                  |             |              |
|           | Dynamic DNS           | C    | USB2                             | 4                            |                                              |                                                  |             |              |
|           | Hardware DMZ          |      |                                  |                              |                                              |                                                  |             |              |
|           | IPv6 Transition       |      |                                  |                              |                                              |                                                  |             |              |

#### 附註:負載均衡中涉及的介面的累計權重應為100%。

步驟4.(WAN負載均衡的替代選項)您可以通過選中Weighted by Bandwidth(For Load-Balance)(Mbps)覈取方塊來啟用負載均衡。編輯WAN1和WAN2介面上的值以滿足您的需求。 按一下「Apply」。

|           |                       | ा।<br>cisco                      | RV340-router446751           |                                                | cisco (admin)                                  | Englist 🔻 ? | € €    |
|-----------|-----------------------|----------------------------------|------------------------------|------------------------------------------------|------------------------------------------------|-------------|--------|
| $\otimes$ | Getting Started       | Multi-WAN                        |                              |                                                |                                                | 2 Apply     | Cancel |
| •         | Status and Statistics |                                  |                              |                                                |                                                | Арруу       | Cancer |
| 쓭         | Administration        | Interface Setting                | Table                        |                                                |                                                |             | ^      |
| ٠         | System Configuration  | + + 7                            |                              |                                                | 0                                              |             |        |
| ۲         | WAN                   | <ul> <li>Interface \$</li> </ul> | Precedence (For Failover) \$ | O Weighted by Percentage (For Load-Balance)(%) | Weighted by Bandwidth (For Load-Balance)(Mbps) | <b>\</b>    |        |
|           | WAN Settings          | O WAN1                           | 1                            | 60                                             | 100                                            |             |        |
|           | Multi-WAN             | U WAN2                           | 1                            | 40                                             | 100                                            |             |        |
|           | Mobile Network        | USB1                             | 3                            |                                                | 100                                            |             |        |
|           | Dynamic DNS           | USB2                             | 4                            |                                                |                                                |             |        |
|           | Hardware DMZ          |                                  |                              |                                                |                                                |             | _      |
|           | IPv6 Transition       | Enable Policy Based              | Routing 🗹                    |                                                |                                                |             |        |

**附註:**WAN介面上**的頻寬(用於負載平衡)(Mbps**)加權預設值為100 Mbps;但是,您可以根 據需要配置1到1000 Mbps之間的任何值。

#### 驗證

#### 導覽至Status and Statistics > Port Traffic。

您可以檢驗WAN1和WAN2介面上用於Rx和Tx資料包的計數器,以確認流量通過兩個活動 WAN連線流動。

Rx Packets — 連線埠上接收的封包數。

Tx Packets — 在連線埠上傳輸的資料包數

|                                                                    | ा)<br>डाsco      | RV340-router44675 | 51            |              |            |              | cisco (admin) | Englist 🔻 😯 🚺 ( |
|--------------------------------------------------------------------|------------------|-------------------|---------------|--------------|------------|--------------|---------------|-----------------|
| <ul> <li>Getting Started</li> <li>Status and Statistics</li> </ul> | Port Traffic     |                   |               |              |            |              |               |                 |
| System Summary                                                     | Port Traffic     |                   |               |              |            |              |               | ^               |
| Port Traffic 2                                                     | C D<br>Port ID ¢ | Port Label 🗢      | Link Status 🗢 | Rx Packets 🗢 | Rx Bytes 🗢 | Tx Packets 🗢 | Tx Bytes 🗢    | Packet Error 🗢  |
| WAN QoS Statistics                                                 | LAN1             | LAN               | Ť             | 91939        | 9383885    | 90947        | 33285320      | 18              |
| ARP Table                                                          | LAN2             | LAN               | Ļ             | 0            | 0          | 0            | 0             | 0               |
| Routing Table                                                      | LAN3             | LAN               | 1             | 0            | 0          | 0            | 0             | 0               |
| DHCP Bindings                                                      | LAN4             | DMZ / LAN         | 1             | 0            | 0          | 0            | 0             | 0               |
| Mobile Network                                                     | WAN1             | WAN               | t             | 38429        | 48527244   | 23775        | 1662166       | 0               |
| View Logs                                                          | WAN2             | WAN               | t             | 637          | 53721      | 906          | 103684        | •               |
| Administration                                                     |                  |                   |               |              |            |              |               |                 |

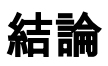

您現在已在RV34x系列路由器上成功配置WAN負載均衡。

檢視與本文相關的影片……

按一下此處檢視思科的其他技術對話